## Configurar uma programação de firewall no RV110W

## Objetivos

Uma programação de firewall pode ser criada para aplicar o firewall durante determinados dias e horários.

O objetivo deste documento é mostrar como adicionar uma programação de firewall no RV110W.

## Dispositivos aplicáveis

RV110W

## Agenda de firewall

Etapa 1. Na GUI, escolha **Firewall > Schedule Management**. A página *Gerenciamento de agendas* é exibida:

| chedules Table |                   |        |            |          |
|----------------|-------------------|--------|------------|----------|
|                | Name              | Days   | Start Time | End Time |
|                | No data to displa | ay     |            |          |
| Add Ro         | w Edit            | Delete |            |          |

Etapa 2. Clique em **Adicionar linha** para adicionar uma nova programação, a janela *Adicionar/Editar programações* será aberta:

| Add/Edit Schedules |                                                                                         |                                  |  |  |
|--------------------|-----------------------------------------------------------------------------------------|----------------------------------|--|--|
|                    | Add/Edit Sche                                                                           | Add/Edit Schedules Configuration |  |  |
|                    | Name:                                                                                   |                                  |  |  |
|                    | Scheduled Da                                                                            | Scheduled Days                   |  |  |
|                    | Do you want this schedule to be active on all days or specific days?                    |                                  |  |  |
|                    |                                                                                         | All Days                         |  |  |
|                    | Monday:                                                                                 |                                  |  |  |
|                    | Tuesday:                                                                                |                                  |  |  |
|                    | Wednesday:                                                                              |                                  |  |  |
|                    | Thursday:                                                                               |                                  |  |  |
|                    | Friday:                                                                                 |                                  |  |  |
|                    | Saturday:                                                                               |                                  |  |  |
|                    | Sunday:                                                                                 |                                  |  |  |
|                    | Scheduled Time of Day                                                                   |                                  |  |  |
|                    | Do you want this schedule to be active on all days or at specific times during the day? |                                  |  |  |
|                    |                                                                                         | All Times 🔹                      |  |  |
|                    | Start time:                                                                             | 12 - Hours 00 - Minutes AM -     |  |  |
|                    | End time:                                                                               | 12 - Hours 00 - Minutes AM -     |  |  |

Etapa 3. Digite um nome para a agenda no campo Nome.

Etapa 4. Escolha os dias que deseja que a nova agenda seja aplicada.

Todos os dias — O horário será aplicado todos os dias.

Dias Específicos — O agendamento só será aplicado aos dias marcados abaixo.

Etapa 5. Escolha as horas que você deseja que a nova programação se aplique.

All Times — O agendamento será aplicado o dia todo.

·Horas Específicas — A programação será aplicada somente aos horários especificados abaixo nas listas suspensas *Hora de Início* e *Hora de Término*.

Etapa 6. Click Save.